# 情報科学 第6回

引き続き、ワープロによる文書作成について学習します。

より本学的なレポート形式の文書を作るために、前回の復習に加えて、段組みなど、レイアウトの凝った文書を作成する 実習をします。

- •「自主学習形式」で自分のペースで実習を進めてください。
- 前回までの課題で、提出できていないものがある場合は、遅れてもかまいませんので、必ず提出してください。
   提出された課題は、通常どおりに評価します。

## 今回の実習

- 1. <u>使用するファイルのダウンロード</u>
- 2. <u>前回までの復習</u>
- 3. 実習と課題のための設定
- 4. <u>段組みの設定</u>
- 5. <u>クリップアートの挿入</u>

## 今回の課題

1. 段組みを使った文書の作成

# 使用するファイルのダウンロード

今回の実習で使用するファイルを、eラーニングのサイトからダウンロードして、自分のパソコンに保存します。

### ファイルのダウンロード

eラーニングのサイトから、次のファイルをダウンロードして、「マイドキュメント」に保存してください。

• <u>第6回の実習のファイル</u> (ファイル名: 1030.docx)

ダウンロードが完了したら、ファイルを開いてください。今回は、レイアウトが工夫されている文書を作成します。

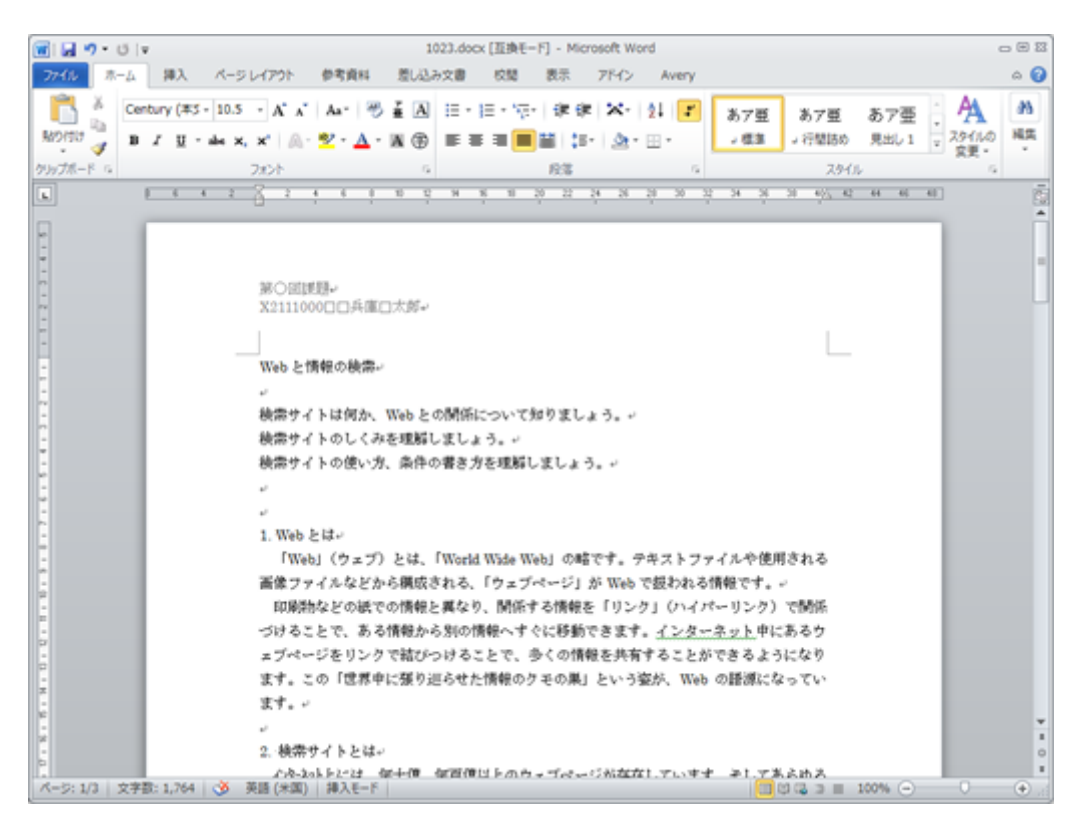

## 学籍番号と氏名の入力

ファイルを開いたら、ヘッダーにある学籍番号と氏名を、次のように入力して下さい。

- •「H2131000」の部分を、自分の学籍番号に書き換える
- •「兵庫太郎」の部分を、自分の氏名に書き換える

# 前回までの復習

### 前回までの復習

第3回~第5回までの実習は、次のような内容でした。

| 第3回             | 第4回             | 第5回          |
|-----------------|-----------------|--------------|
| ワープロソフトとは       | <u>レポートの形式</u>  | 文章の校正        |
| <u>文書作成のながれ</u> | <u>インデントの設定</u> | 表の作成         |
| <u>ページ設定</u>    | <u>図の挿入</u>     | 表の編集         |
| 書式設定            | 図表番号(図の図表番号)    | 図表番号(表の図表番号) |
| 箇条書き            | 図形の作成           |              |
| 脚注の設定           | ヘッダーとフッター       |              |
| ページ番号の挿入        |                 |              |

今回の実習での課題は、ワープロによる文書作成のまとめとして、ページ数の多いレポート形式の文書を作成します。

### 文書の編集

これまでの復習として、次の設定を順番に文書に設定してください。

- ページ設定をする
  - 用紙サイズ: A4
  - ・印刷の向き:縦
  - •余白:上、下は 30mm、左、右は 25mm
  - •フォントサイズ:11ポイント
  - 文字方向: 横書き
  - 行数:33行、行送り:20pt

#### 表題と見出しを設定する

•表題になるように、指定した箇所のフォントを「MSゴシック」に、フォントサイズを「18」ポイントに設定し、「中央揃え」に配置する

○1ページ目 1行目「Webと情報の検索」

- 見出しになるように、指定した箇所のフォントを「MSゴシック」に、フォントサイズを「14」ポイントに設定する
  - 1ページ目 8行目 「1. Webとは」
  - ○1ページ目16行目「2. 検索サイトとは」
  - ○1ページ目26行目「 代表的な検索サイト」
  - 2ページ目 1行目 「3. 検索サイトのしくみ」
  - ○2ページ目32行目「4. 検索条件の使い方」

#### ページ番号を設定する

●ページの下部の中央に「番号のみ2」を設定する

#### 箇条書き・段落番号とインデントを設定する

- 箇条書き・段落番号を設定する
  - ○1ページ目 3~ 5行目の「検索サイトとは何か……理解しましょう。」に、箇条書きを設定して、行頭文字を黒丸()以外に 設定する

- 1ページ目28 ~ 29行目の「Yahoo!JAPAN......google.co.jp/)」に、箇条書きを設定して、行頭文字を黒丸()以外に設定する
- 2ページ目 4~ 6行目の「インターネットを巡回して……情報を検索する」に、段落番号を設定して、番号を「1.」「2.」「3.」以 外に設定する
- インデントを設定する

○ 箇条書きと段落番号を設定した、上の3か所の部分で、左側に1文字分のインデントを設定する

インデントを設定する

•1ページ目26~31行目の「代表的な検索サイト……検索サイトとしては有名です。」の部分で、左右にそれぞれ2文字分のイン デントを設定する

#### 文書を校正する

- 文字列の置換を使って、「ウェブページ」を「Webページ」に置き換える
- •表記ゆれチェック機能を使って、「インターネット」(半角文字)を、「インターネット」(全角文字)に修正する

手作業での置き換えや修正するのではなく、校正機能を利用すること。

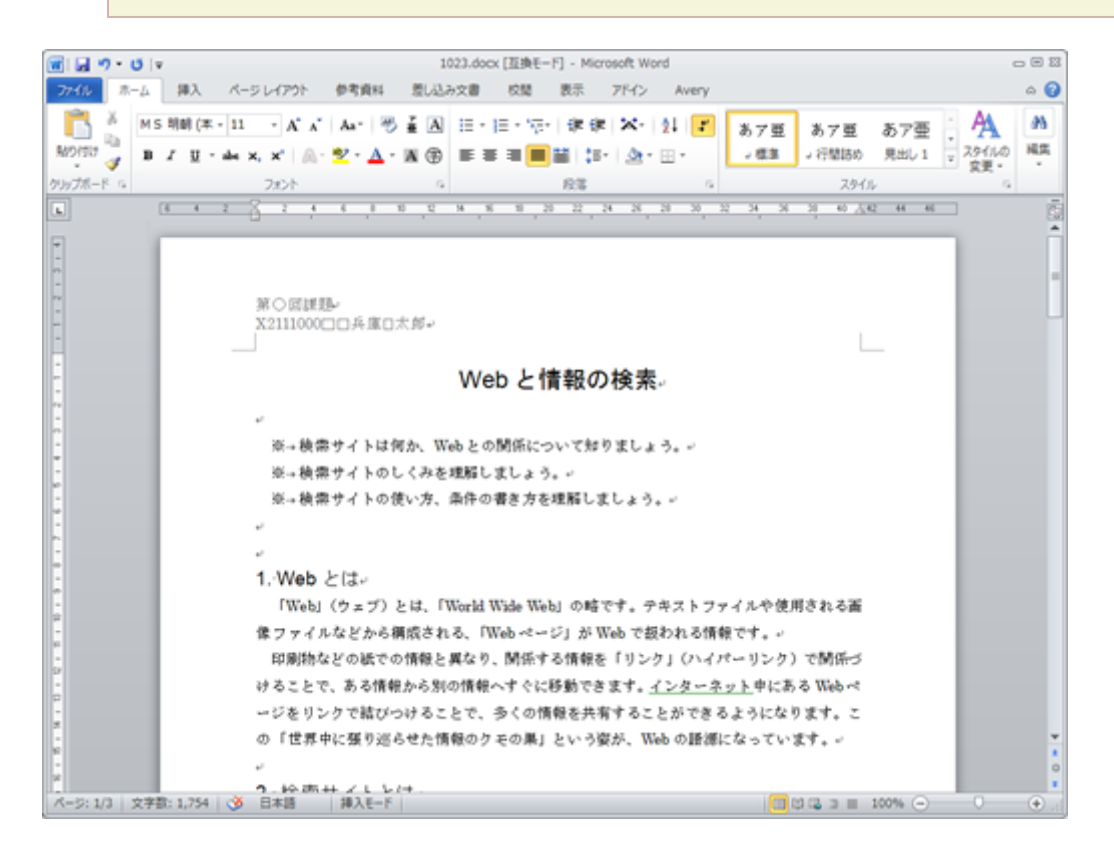

# 実習と課題のためのWordの設定

今回の実習を行うのに必要な、Wordの設定をします。

#### 編集記号の表示

改行の記号や空白文字などを「**編集記号**」といって、グレーで表示されます。しかし、すべての編集記号が表示されてい るわけではなく、通常はその一部しか表示されていません。

編集記号は、当然、印刷しても表示されません。

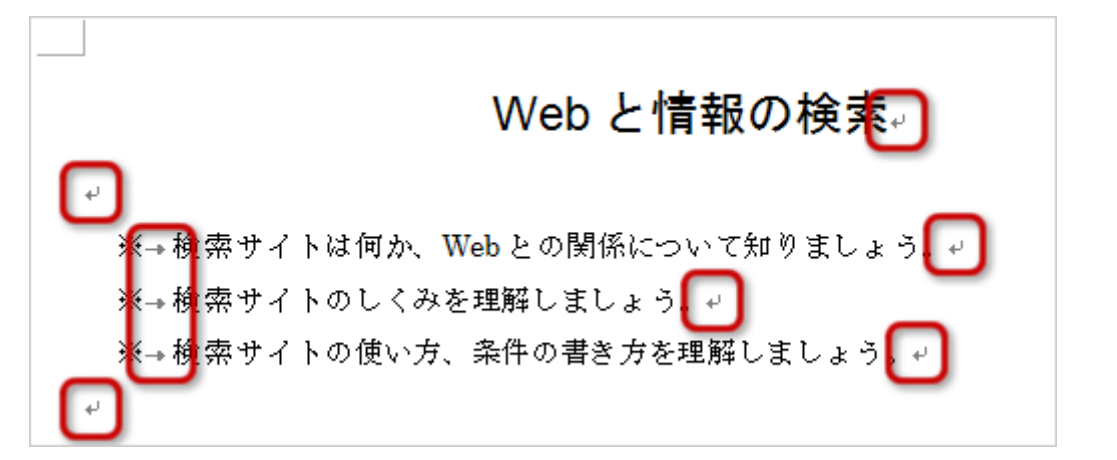

今回の課題では、編集記号を確認しながら作業する必要がありますので、編集記号を表示するように設定します。

- 1. 「ホーム」タブの「段落」グループにある、「編集記号の表示 / 非表示」ボタンをクリックする
- 2.「編集記号の表示 / 非表示」ボタンが押された状態(オレンジ色)になると、文書に編集記号が表示される

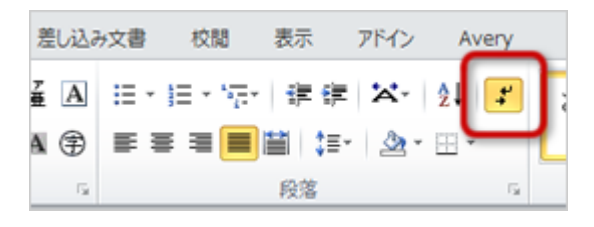

編集記号を表示しないようにするには、もう一度「編集記号の表示 / 非表示」ボタンをクリックして、 解除した状態 (薄い青色)にします。

## 段組みの設定

### 段組みとは

文章を、複数の段(ブロック)に分けて配置することを、「**段組み**」といいます。新聞や雑誌などでは多段組み(複数の ブロックに分ける)使われていますが、論文などは2段組(2つのブロックに分ける)がよく使われます。

### 段組みの設定

1ページ目に段組みを設定しましょう。段組みの設定は、次のようにします。

1.1ページ目8行目「1.Webとは」~24行目「...しくみを備えています。」を、マウスでドラッグして範囲選択する

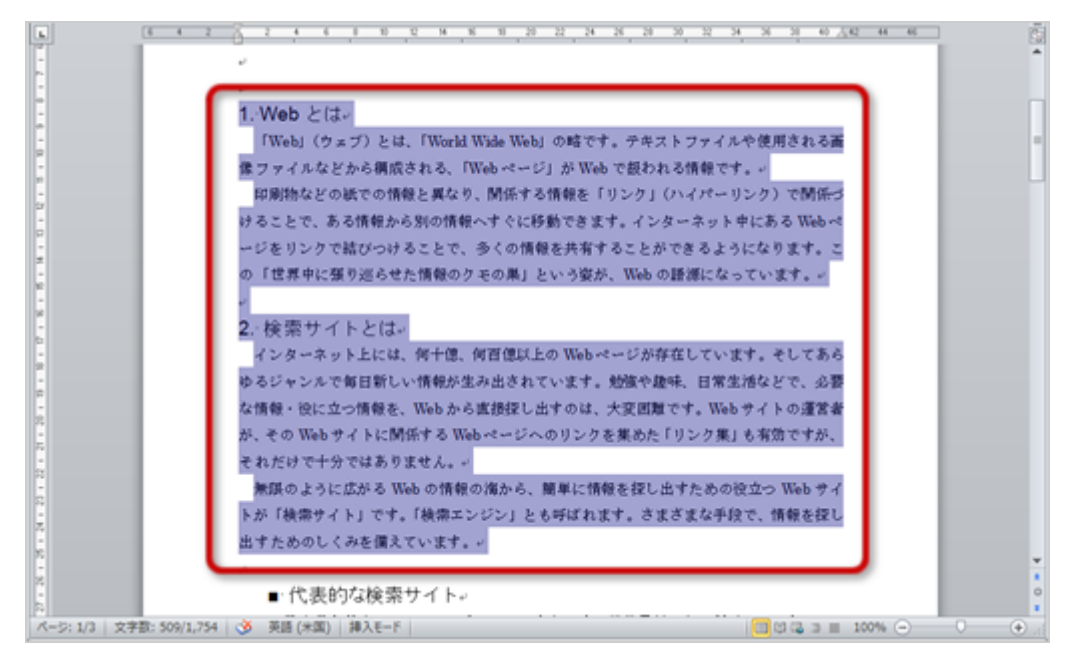

2. 「ページレイアウト」タブの「ページ設定」メニューの「段組み」ボタンをクリックする

3. メニューから「2段」を選択する

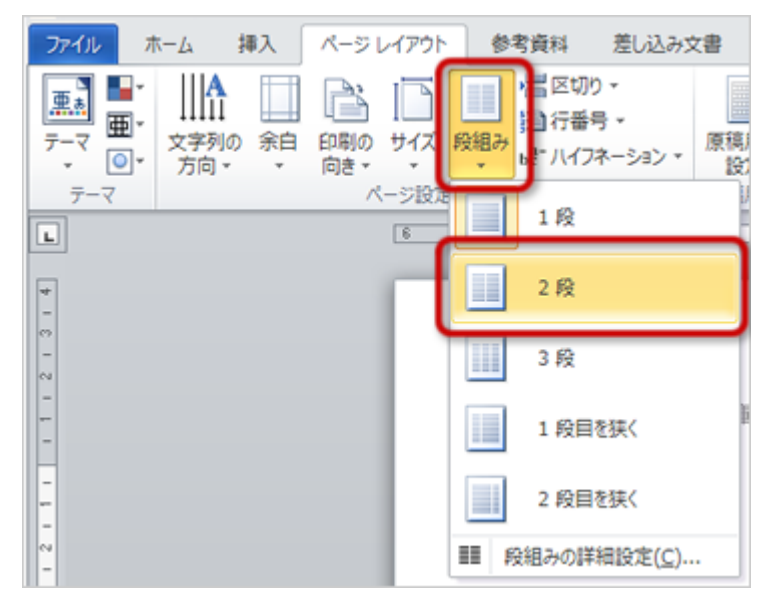

4. 選択した部分が2段組みになる

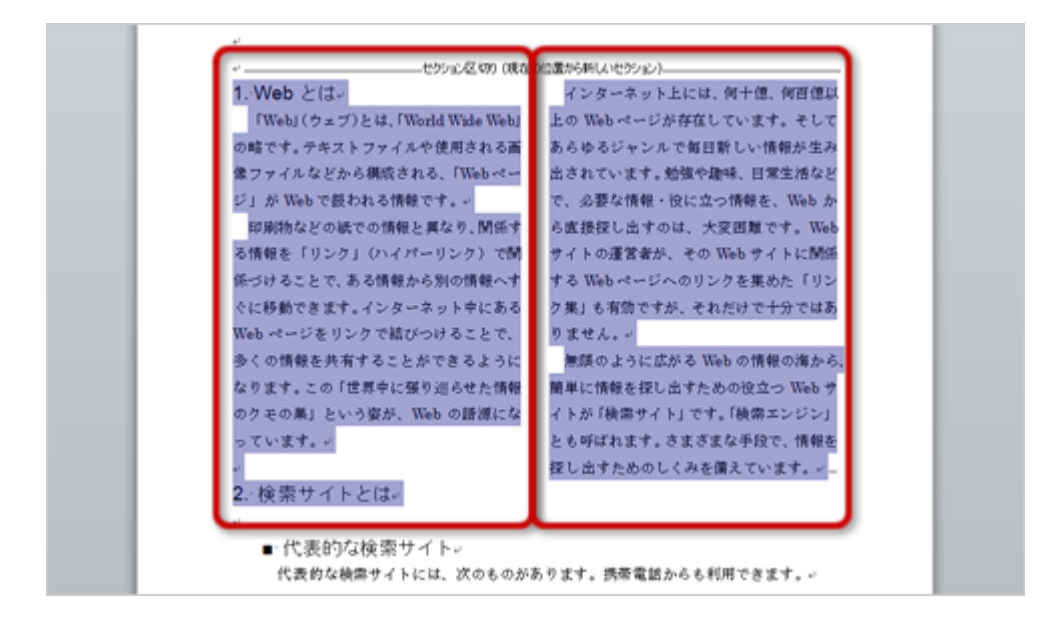

段組みのより細かい設定をしたい場合は、「段組み」ボタンのメニューから「段組みの詳細設定」を選 択します。

| 段組み<br>一種類                        |                                                                   |                           |             | ? ×                 |  |
|-----------------------------------|-------------------------------------------------------------------|---------------------------|-------------|---------------------|--|
|                                   |                                                                   |                           |             |                     |  |
| 1 段(0)                            | 2 段()                                                             | 3 段(①                     | 1 段目を狭く(し)  | 2 段目を狭く( <u>R</u> ) |  |
| 段数(N): 2                          | -                                                                 |                           | □ 境界線       | 泉を引く( <u>B</u> )    |  |
| Rgの幅号(C):     1:     2:     反の幅をす | 190幅(1):<br>1965 字 王<br>1965 字 王<br>二<br>二<br>、<br>、<br>て同じにする(E) | 間隔(S):<br>[193字 当<br>[]]] |             |                     |  |
| 設定対象( <u>A</u> ):                 | 選択している文字列                                                         |                           | ■ 新いま<br>OK | 設を開始する(U)<br>キャンセル  |  |

セクション区切り

Wordでは、文書に「セクション区切り」挿入することで、文書を複数のセクション(部分)に区切ることができます。

| e contraction of the second second se |                        |  |  |  |  |
|----------------------------------------------------------------------------------------------------|------------------------|--|--|--|--|
| ↓                                                                                                    |                        |  |  |  |  |
| 1. Web Elt                                                                                                    | インターネット上には、何十億、何百億以    |  |  |  |  |
| 「Web」(ウェブ)とは、「World Wide Web」                                                                                                    | 上の Web ページが存在しています。そして |  |  |  |  |

セクションで区切られた部分は、それぞれのセクションに異なるページ設定をすることができます。セクション区切りに よって、区別できるページ設定は、次のものがあります。

- 用紙サイズ
- 印刷の向き
- •余白の設定
- ヘッダーとフッターの設定

## 段区切り

段組みをした文章のなかに、「**段区切り**」を挿入することで、強制的に段を改める設定をすることができます。

1.1ページ目23行目の左側の段の「2.検索サイト」の前をクリックして、カーソルを移動する

2. 「ページレイアウト」タブの「ページ設定」メニューの「ページ / セクション区切りの挿入」ボタンをクリックする

3. メニューから「段区切り」を選択する

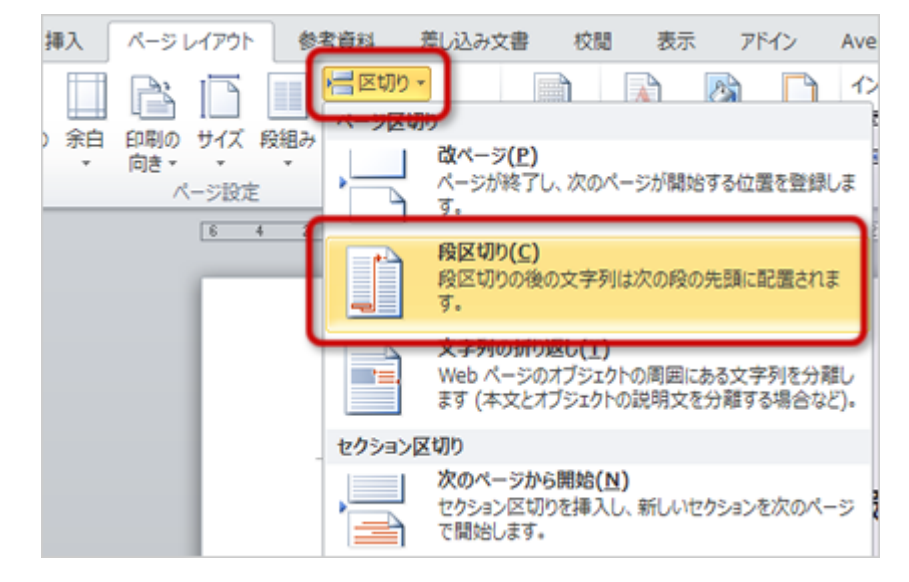

4. 段区切りが挿入されて、「2. 検索サイト…」以降の部分が、2段目に移動する

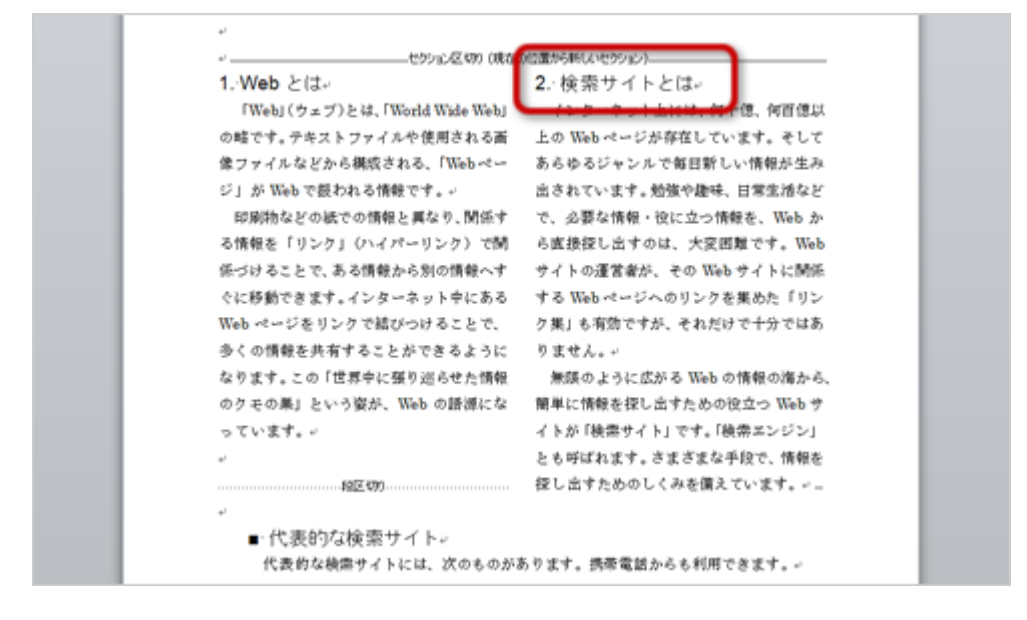

### 改ページ

文章の途中で強制的に次のページへ移る設定を、「**改ページ**」といいます。段区切りと同じような操作で、簡単に改ページを設定することができます。

1.1ページ目32行目の「3.検索サイトのしくみ」の前をクリックして、カーソルを移動する 2.「ページレイアウト」タブの「ページ設定」メニューの「ページ / セクション区切りの挿入」ボタンをクリックする 3.メニューから「改ページ」を選択する

| ホーム 挿入                                               | ページ レイアウト                  | 参考資料     | 差し込み文書                                             | 校閱                               | 表示             | アドイン              |
|------------------------------------------------------|----------------------------|----------|----------------------------------------------------|----------------------------------|----------------|-------------------|
| ; IIA 🔲                                              | □ 印刷の向き □ サイズ -            | 日本のので、   |                                                    | 🖪 透かし                            | , <del>.</del> | インデント             |
| 、 文字列の 余白 、 方向 、 、 、 、 、 、 、 、 、 、 、 、 、 、 、 、 、 、 、 | ■■ 段組み ・<br>パージ設定<br>2 8 2 | -        | <b>改ページ(P)</b><br>ページが終了し、次の<br>す。                 | パージが開け                           | 皆する位           | 置を登録しま            |
|                                                      |                            |          | 段区切り(⊆)<br>段区切りの後の文字<br>す。                         | 列は次の段                            | の先頭に           | 配置されま 1           |
|                                                      | ,<br>C                     |          | 文字列の折り返し( <u>1</u><br>Web ページのオブジ:<br>ます (本文とオブジェク | [ <b>)</b><br>ェクトの周囲(<br>フトの説明文: | こある文言<br>を分離す  | そ列を分離し<br>る場合など)。 |
|                                                      | ₿. 検                       | セクション区切り |                                                    |                                  |                |                   |
|                                                      | _                          |          | 次のページから開始<br>セクション区切りを挿り                           | (№)<br>入し、新しい                    | セクション          | を次のページ            |

4. 改ページが挿入されて、「3. 検索サイトのしくみ...」以降の部分が、2ページ目に移動する

|        | (http://www.baidu.jp/)が検索サイトとしては有名です。         |   |
|--------|-----------------------------------------------|---|
|        |                                               |   |
|        | ليا ا                                         |   |
|        |                                               |   |
|        |                                               |   |
|        | 第○回課題↔<br>X2111000□□兵庫□太郎↔                    |   |
|        | 3. 検索サイトのしくみ。                                 |   |
|        | 機能は、次の3つになります。~                               |   |
| キーボードで | の操作でも簡単に改ページを設定できます。「Ctrl」+「Enter」キーを押すことで、カ- | _ |
| ソルのある位 | 置に改ページが挿入されます。                                |   |

# クリップアートの挿入

「クリップアート」とは、Word、Excel、PowerPointに、あらかじめ用意されている、イラストや写真などのことです。

クリップアートを挿入することで、文書にちょっとしたアクセントの加えることができます。

### クリップアートの挿入

文書の1ページ目に、クリップアートを1つ挿入します。

1. クリップアートを挿入したい位置(1ページ目1行目)をクリックして、カーソルを移動する 2. 「挿入」タブの「図」 グループにある、「クリップアート」 ボタンをクリックする

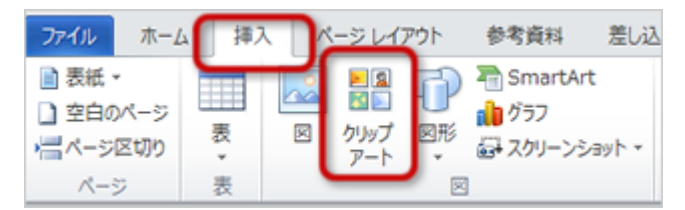

3. Wordのウィンドウの右側に、クリップアート用の作業ウィンドウが表示される

4. 作業ウィンドウの上側にある、検索の入力欄に「インターネット」と入力して「検索」ボタンをクリックする

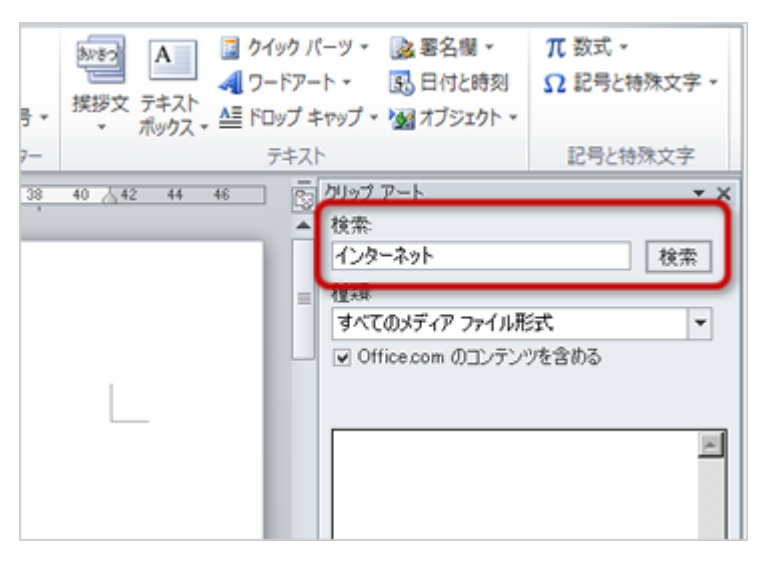

5. 検索した結果の一覧から、使用したいクリップアートをクリックして選択すると、文書にクリップアートが挿入される

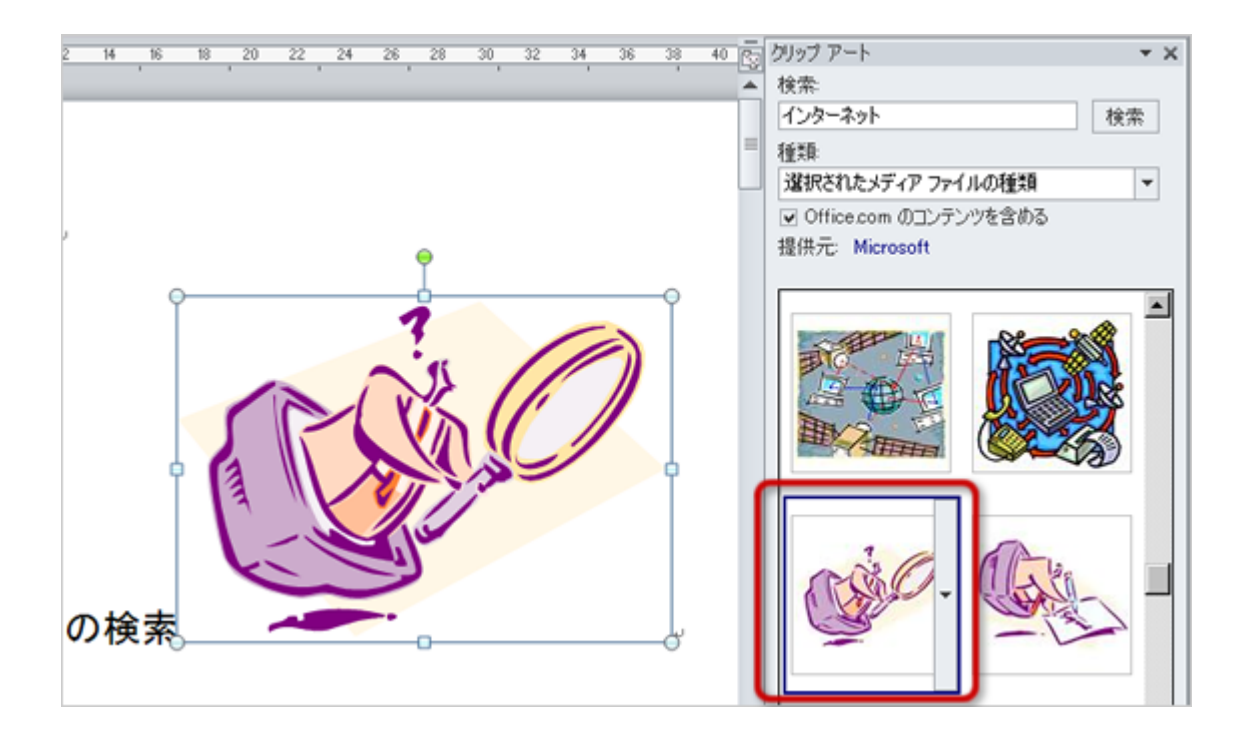

#### 特定の種類のメディアだけ探すには

たとえば、写真だけのクリップアートを探したい場合など、特定の種類のメディアだけを探したい場合は、「探す場所」の「」をクリックしてください。

クリップアート、アニメーション、写真、サウンドなど、メディアの種類を選択することができます。

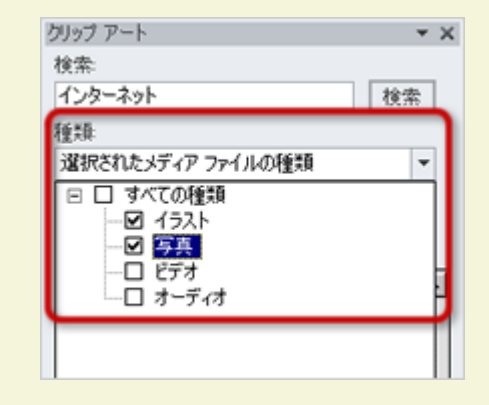

## 文字列の折り返し

挿入したクリップアートに、文字列の折り返しを設定しましょう。

基本的なやり方は、図を挿入した場合と同じです。

1. 挿入したクリップアートをマウスでクリックして選択する

2. 「書式」タブの「配列」グループから、「文字列の折り返し」ボタンをクリックする

| 互換モード] - Microsoft Word                                                                           |         | 図ツール                                                                                                    |           |
|---------------------------------------------------------------------------------------------------|---------|----------------------------------------------------------------------------------------------------|-----------|
| 差し込み文書 校閲                                                                                         | 表示 ア    | バイン Avery 書式                                                                                                    |           |
| <ul> <li>▲ 22 図の枠線 ▼</li> <li>▲ 図の効果 ▼</li> <li>▼ 1000000000000000000000000000000000000</li></ul> |         | 文字列の<br>折り返し・ イオアドリートの選択と表示 (1)                                                                                                    | •         |
| 16 18 20 22 24                                                                                    | 26 28 3 | 30 😠 四角(5)                                                                                                    | -ト        |
|                                                                                                   |         | <ul> <li>メーク外間(工)</li> <li>マーク部(日)</li> </ul>                                                                                                    | <u>79</u> |
|                                                                                                   |         | 上下(Q)                                                                                                    | た         |
|                                                                                                   |         | 「「「「「「「」」」                                                                                                    | 80        |
|                                                                                                   | l       | ★ 前面(N)                                                                                                    | ſ         |
| Veb と情報の検                                                                                         | *       | <ul> <li>Ⅰ</li> <li>Ⅰ</li> <li>Ⅰ<th>Ŧ</th></li></ul> | Ŧ         |

- 3.メニューから「前面」を選択する
- 4. クリップアートが文書の文字の手前側に配置される

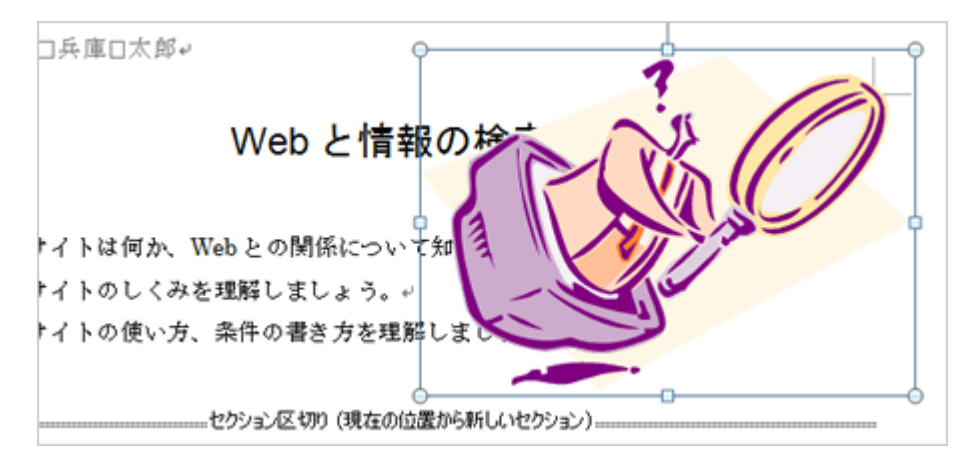

## クリップアートの設定

クリップアートの位置やサイズを調整します。

基本的なやり方は、図を挿入した場合と同じです。

次のように設定してください。

- 位置は、表題「Webと情報の検索」の右側のスペース
- サイズは、表題「Webと情報の検索」の右側のスペースに入る程度に調整

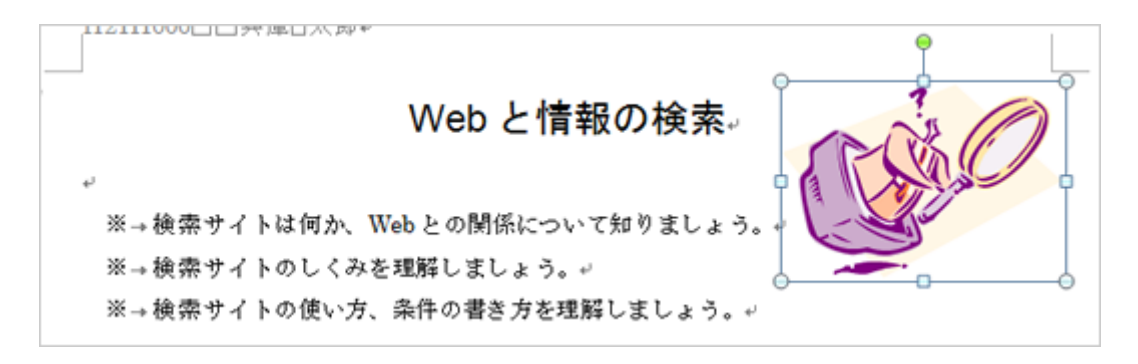

## 第6回の課題:段組みを使った文書の作成

今回の課題は、ワープロによる文書作成のまとめとして、**第3回~第6回までの実習のまとめ**となる課題を行います。これ までの実習での、操作やポイントをしっかり確認しておいてください。

### 課題の内容

eラーニングにある「課題のサンプル」を参考に、完成した文書が次に指示した内容になるように、文書を編集しなさい。

ここで指示した位置(ページ目 行目)は、完成した状態での位置になります。注意してください。

- •1ページ目21行目の左側の段の下のスペースに、クリップアートを1つ挿入する
  - 文章の内容にあったクリップアートにする
  - ○クリップアートの大きさや位置を適切に設定する
- ●1ページ目26行目「 代表的な検索サイト」~31行目「...検索サイトとしては有名です。」のあたりに、図形(角丸四角形)を描く
  - ○描いた図形は、文字列の折り返しを「背面」に設定する
  - ○図形の塗りつぶしや枠線を設定する(色は薄めの色で、枠線の太さは自由)
- 2ページ目2行目「検索サイトのしくみは…」~20行目「…有名な情報が集められています。」の部分を、2段組みにレイアウトを設定する
- •2ページ目の下にある図に、図表番号を設定する
  - ラベルは「図」で、位置は「選択した項目の下」にする
  - ○図表番号は「図1検索サイトのしくみ」にする
  - ○図表番号のフォントを「MSゴシック」に、サイズを「11」ポイントに設定し、太字の設定を解除して、中央揃えに配置する
- 3ページ目2行目「ロボット型の検索サイトでは…」~14行目「…検索の醍醐味といえるでしょう。」の部分を、2段組みにレイアウト を設定する
- 3ページ目の「ディレクトリ型の検索サイトでは…」の前に段区切りを挿入して、「ディレクトリ型の検索サイトでは…」から後の文章 が右側の段に配置されるように設定する
- •3ページ目の右側の段の下のスペースに、文章の内容に合ったクリップアートを1つ挿入する
  - ○文字列の折り返しは「前面」にする
  - ○サイズはスペースに収まる程度にする
- •3ページ目の最後の行に、次のような表を作成する

| 検索の条件↔            | 検索方法↔   | 書き方∂                                              | 例や                 | ŀ |  |  |
|-------------------|---------|---------------------------------------------------|--------------------|---|--|--|
| 複数のキーワードを含む Webペ  | AND 検索。 | 00 🗆 🗆 🕫                                          | 兵庫 公園↔             | ł |  |  |
| ージを検索。            |         |                                                   |                    |   |  |  |
| 2つのキーワードのいずれかを    | OR 検索∘  | $\bigcirc \bigcirc \text{ or } \square \square P$ | 兵庫 or 公園∘          | ł |  |  |
| 含む Web ページを検索。    |         |                                                   |                    |   |  |  |
| 指定したキーワードを含まない    | NOT 検索。 | 00-DD+                                            | 公園 -明石公園∞          | ŀ |  |  |
| Web ページを検索。       |         |                                                   |                    |   |  |  |
| 語順を含め完全に一致するフレ    | フレーズ検索。 | "0000"+                                           | "Awajishima Park"₽ | ł |  |  |
| ーズを含む Web ページを検索。 |         |                                                   |                    |   |  |  |

表・1□検索条件の書き方↩

○塗りつぶしの色や罫線の種類・サイズはある程度自由だが、何かの設定をすること

#### •3ページ目に作成した表に、図表番号をつける

- ラベルは「表」で、位置は「選択した項目の上」にする
- ○図表番号は「表1検索条件の書き方」にする
- ○図表番号のフォントを「MSゴシック」に、サイズを「11」ポイントに設定し、太字の設定を解除して、中央揃えに配置する

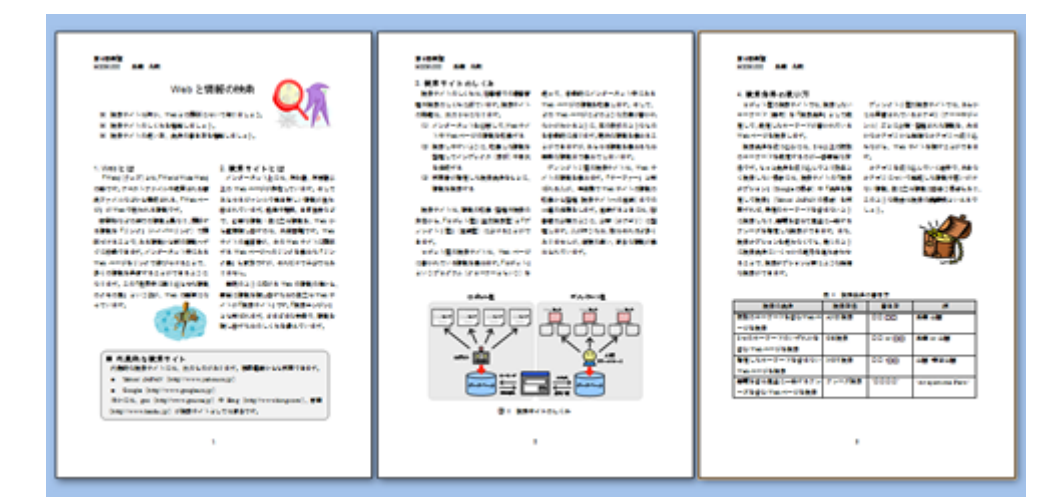

### 課題の提出方法

#### ファイルの保存

課題が完成したら、次のようにしてファイルに保存してください。

- 1.「ファイル」タブをクリックして、「名前を付けて保存」「Word文書」を選択
- 2. 保存する場所に「マイドキュメント」などを設定
- 3. ファイル名に「1030」+「学籍番号」+「.docx」を設定(半角文字で)

○例:学籍番号がH2131000の場合、ファイル名は「1030h2131000.docx」

#### 課題の提出

保存できたら、eラーニングのシステムにアップロードして、課題を提出します。

- 1. 『第6回の課題の提出』をクリック
- 2.「参照」ボタンをクリックして、ファイルの一覧を表示
- 3.保存したファイルをクリックして選択した後、「開く」ボタンをクリック
- 4. 「ファイルをアップロードする」 ボタンをクリック
- 5.「ファイルが正常にアップロードされました」と表示されたら、提出完了!

#### 課題の期限

期限をすぎると、提出できなくなる場合がありますので、注意してください。

提出期限:平成25年11月6日(水) 14:40まで